## SimHub Setup Tutorial

## NitroConcepts Immersion Metahaptics® (MTC-P)

The product fully supports connectivity against SimHub software with full feature sets. It is an alternative use mode to the native **Sensit SimRacing Cockpit**® software, which is optimized for full range of high-resolution effects, lowest latency and special effects for each game.

## Steps to setup SimHub:

- 1. Shakelt Bass Shakers  $\rightarrow$  "Sound Output"
  - 1. Select "Sensit! Haptic Core"
  - 2. Select Custom Channel Map
  - 3. Channel Mapping:
    - 1. SeatFrontLeft
    - 2. SeatFrontRight
    - 3. BackrestBottomLeft
    - 4. BackrestBottomRight
    - 5. BackrestTopLeft
    - 6. BackrestTopRight
    - 7. SeatLeftMid
    - 8. SeatRightMid
  - 4. Define which effect you want to feel where. The effect support depends on the selected game

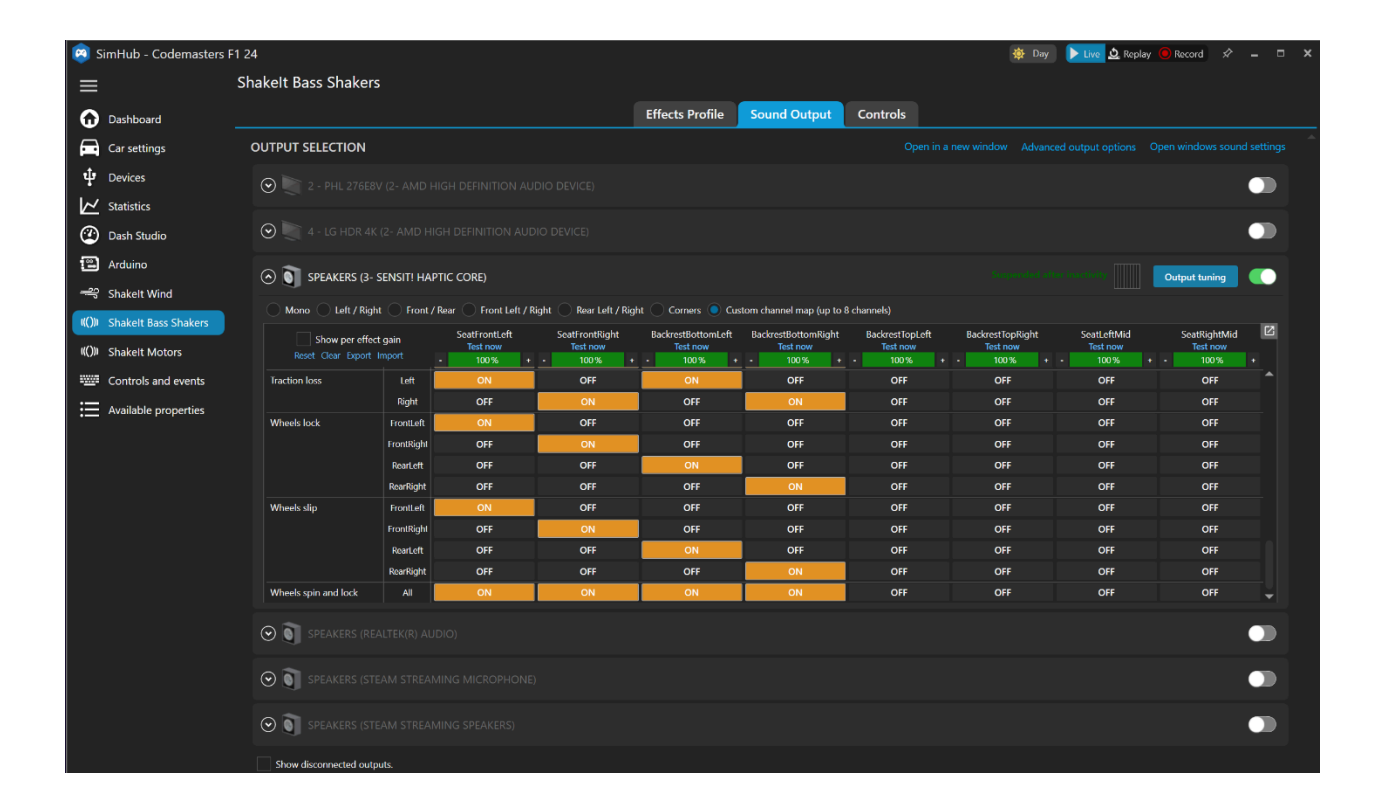